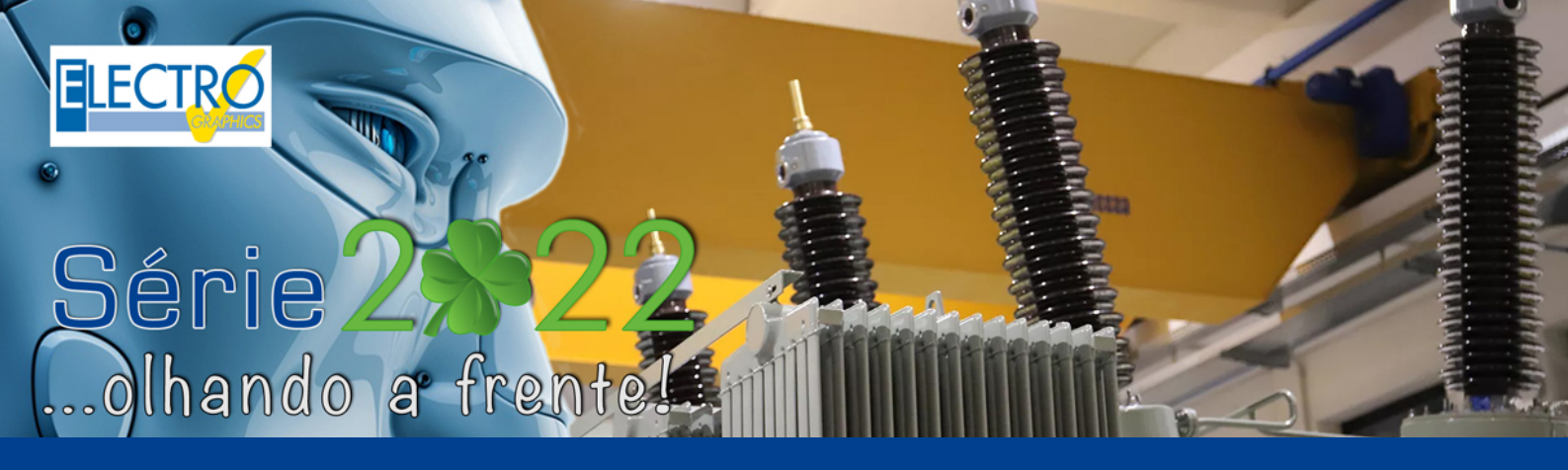

# Seletividade - Definição das faixas de tolerância e ajustes nas proteções

- Novo formato de arquivo de projeto para otimizar e simplificar o compartilhamento de dados;
- Gestão das etapas de ajuste das correntes e tempos das proteções e capacidade de fechamento;
- Gerenciamento das curvas de intervenção de longo atraso de proteções homopolares;
- Cálculo de correntes de curto-circuito em corrente contínua de acordo com IEC 61660-1, tanto permanentes quanto transitórias;
- Determinação da curva aproximada da corrente de falta acordo com a IEC 61660-1;
- Análise do transitório das correntes de curto-circuito em corrente alternada, de acordo com a IEC 60909;
- Verificação da capacidade de fechamento das proteções tanto em CA quanto em DC de acordo com IEC 60947-2;
- Seletividade: representação da faixa de tolerância de liberação em proteções eletrônicas;
- Seletividade: gerenciamento das etapas de ajuste na calibração dos relés de proteção;
- Documento da calibração de proteção com relatório dos parâmetros de ajuste;
- Pré-análise e seleção de proteções com possível filiação de backup;
- Atribuição múltipla de proteções com filiação de backup;
- Melhorias e utilidades;
- EGlink: parâmetros adicionais para conexão com dados do usuário do Ampère;
- EGlink: revisão da interface com ribbon bar de fita e melhorias na velocidade de processamento
- EGlink: integração com BIM 360 e workset.

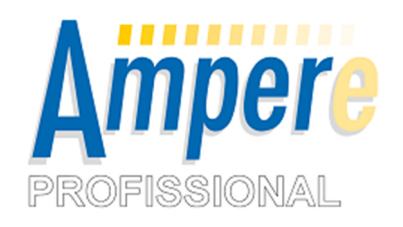

O gerenciamento dos ajustes dos dispositivos de proteção é uma das principais novidades importantes disponíveis para o software Ampère 2022.

Obter os valores reais da calibração previsto na proteção dentro dos intervalos de ajuste é uma das novidades; anteriormente o software fornecia apenas os limites de ajuste mínimo e máximo, mas não fornecia a faixa com valor especifico de cada proteção, deixando ao projetista a tarefa de escolher um valor adequado, a ser atribuído as proteções, consultando os catálogos dos fabricantes.

A nova informação adicional auxilia ao projetista na consulta dos dados e consequentemente fornece ao instalador o valor correto a ser definido nas proteções evitando erros de interpretação.

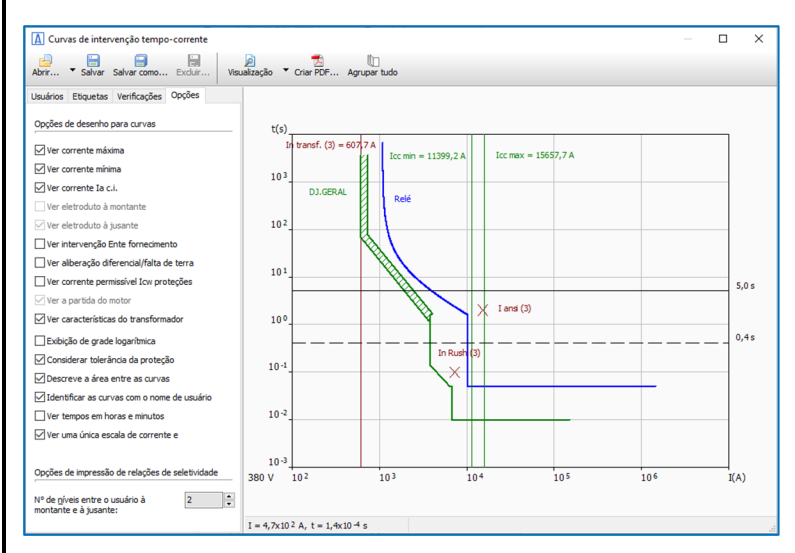

Outra novidade introduzida no Ampère 2022 diz respeito às **tolerâncias nos ajustes**. Os fabricantes normalmente fornecem, em porcentual, a tolerância associada à intervenção da proteção, ou seja, o seu grau de precisão da intervenção sobre a corrente que passa pela proteção. Cada função de disparo (longo atraso, instantânea, etc.) pode ter sua própria tolerância, diferenciada das demais funções.

Diante dessas novidades, a atividade de realizar a verificação de seletividade é mais simples e tornou a tarefa do projetista muito mais eficaz, liberando-o do contato direto com o fabricante se não, em alguns casos, evitando delegar a este o ajuste correto da proteção.

Os **softwares para projetos elétricos da Electro Graphics** se confirmam cada vez mais como a solução ideal para profissionais do setor elétrico, proporcionando agilidade, eficácia e precisão.

# Calibração e ajuste das proteções

## **Painel Curvas**

O software Ampère possui duas janelas para representar as curvas de intervenção das proteções: a janela de *Curvas de intervenção tempo-corrente* e o painel de funções avançadas de *Curvas.* 

Especificamente para a atividade de ajustes das proteções para fins de seletividade, recomenda-se a utilização do painel *Curvas*, que permite escolher rapidamente os usuários/proteções a serem controlados atuando diretamente na *Malha*. O painel apresenta uma barra de comandos para escolher um modo de exibição das curvas associadas aos usuários selecionados.

Seletividade com usuários selecionados: até 8 usuários selecionados na Malha são representados no painel; Seletividade com usuários

favoritos e selecionados: o conjunto de usuários é criado a partir dos usuários marcados como "Favoritos" seguidos pelos usuários adicionais selecionados, até um máximo de 8 usuários;

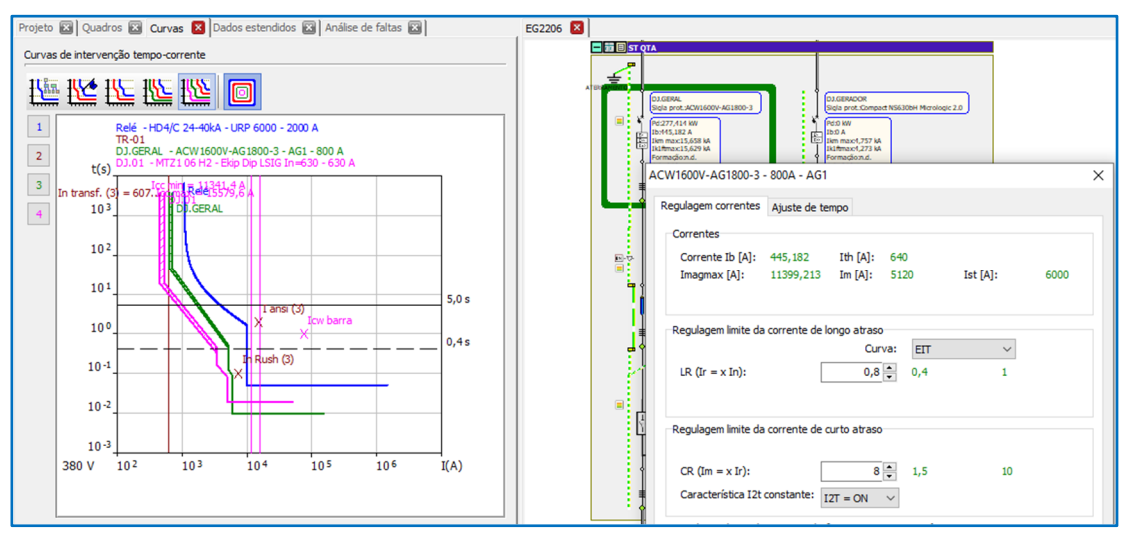

<u>1, 2, 3 níveis de</u>

seletividade: os três comandos adicionam de 1 a 3 níveis de usuários "úteis" a montante do selecionado;

<u>Evidência usuário na seletividade</u>: na extremidade direita da barra de comandos, há o comando com o qual os usuários vão ser contornados com a cor igual ao nível de seletividade, especialmente conveniente para sistemas com muitos usuários e diferentes "níveis" de quadro. É aconselhável ativar esta última opção para facilitar a leitura da situação e o trabalho de ajuste.

#### Calibrações

Para acessar a janela *Calibrações*, basta selecionar o comando numerado relativo ao usuário selecionado. Os números dos botões, também coloridos, indicam o *nível da malha* de cada usuário em relação ao conjunto selecionado.

Além disso, clicando com o mouse em uma curva, com o cursor em forma de cruz, o software abre a janela de *Calibrações*. Ao editar os ajustes, o Ampère atualiza as curvas automaticamente, permitindo um ajuste rápido e fácil.

A edição dos ajustes segue as regras definidas na aba *Ajustes* da proteção, e a janela ajusta e corrige valores que fogem do esperado.

É aqui que entra em ação a primeira das novidades descritas na introdução: passando o cursor sobre os campos das faixas de ajuste, o software propõe o Passo ou Passos da proteção.

### Tipo de calibrações: Livre, Discreto, Passos

As opções livre, discreto e passos são os três tipos de calibração gerenciados pelo software para proteções que possuem faixas de ajuste e, portanto, com os valores aceitos entre o Mínimo e o Máximo.

| VITZ1 06 H2 - 630A - Ek                                    | cip Dip LSIG I | n=630    |              |                     | X              |
|------------------------------------------------------------|----------------|----------|--------------|---------------------|----------------|
| Regulagem correntes                                        | Aiuste de ter  | mpo Regu | ilagem neutr | 0                   |                |
| Commenters                                                 |                |          |              |                     |                |
| Correntes                                                  |                |          |              |                     |                |
| Corrente Ib [A]:                                           | 445,182        | Ith [A]: | 630          | Capacidade Iz       | [A]1200        |
| Imagmax [A]:                                               | 11341,442      | Im [A]:  | 3465         | Ist [A]:            | 6300           |
|                                                            |                |          |              |                     |                |
| TC de Proteção                                             |                |          |              |                     |                |
| Corrente Is [A]:                                           |                | e        | 530          |                     |                |
|                                                            |                |          |              |                     |                |
|                                                            |                |          |              |                     |                |
| Regulagem limite da corrente de longo atraso               |                |          |              |                     |                |
|                                                            | _              | Cur      | va: LR       | ~                   |                |
| LR (Ir = $x$ Is):                                          | L              | 1        | ÷ 0,4        | 1                   |                |
|                                                            |                |          |              |                     |                |
| Des desers builts de serveste de surte strans              |                |          |              |                     |                |
| Regulagem limite da corrente de curto atraso               |                |          |              |                     |                |
| CR curto atraso                                            | o<br>          |          | -            |                     |                |
| CR (Im = x Is):                                            | L              | 5,5      | 1            | 10                  |                |
| Característica I2t o                                       | constante: I   | 2T = OFF | -1.5-2-2.5-3 | -3.5-4.5-5.5-6.5-7- | 7.5-8-8.5-9-10 |
| Des desers builte de concepte de foncieremente instantênce |                |          |              |                     |                |
| Regulagem limite da corrente de funcionamento instantaneo  |                |          |              |                     |                |
|                                                            | Г              |          | •            |                     |                |
| IST (IST = x Is):                                          | L              | 10       | 1            | 10                  |                |

## Seletividade – Definição das faixas de tolerância e ajustes nas proteções

Livre: são permitidos valores de ajustes sem restrições. O software não exibe comentários na janela de Calibração acima das faixas de ajuste, mas é aceita uma precisão de até 0,0001 Amperes ou segundos.

Discreto: o ajuste possui um Passo, que é um valor incremental entre um ajuste e o seguinte.

Passos: o ajuste deve ser escolhido dentro de um conjunto finito de valores da faixa de ajuste.

Utilizando os comandos da seta "aumentar/diminuir" ao lado das caixas de edição, o software fornece os valores corretos respeitando os valores no arquivo e as regras do fabricante. Quaisquer valores inseridos diretamente na caixa de edição serão verificados na saída da janela para serem consistentes com a regra de proteção.

### Tolerância do ajuste

As proteções utilizadas no projeto podem ter valores percentuais de erro relativos à corrente, tempo ou ambos, dentro dos quais a unidade de disparo é garantida. O software representa a intervenção tempo/corrente dos relés através de duas curvas, inferior e superior, separadas pelo dobro da tolerância, multiplicada pela corrente e pelo tempo médio. As duas curvas representam os limites máximo e mínimo; a área no seu interior representa o possível campo de intervenção da proteção. Esta área pode ser hachurada aumentando a legibilidade do gráfico e facilitando as operações da calibração para obter uma seletividade ideal para a rede elétrica em análise.

Para visualizar o efeito das tolerâncias e a hachura das áreas nos gráficos, deve ser ativado as opções *Considerar tolerâncias de proteção*, *Descreve a área entre as curvas* na guia *Opções* da janela *Curvas de intervenção tempo/corrente*.

Em conclusão, é apropriado uma precisão sobre as proteções com Longo atraso e a faixa de operação representada nas curvas de disparo.

Para estas proteções sempre esteve disponível a variável <u>Relação de corrente de</u> <u>intervenção sobre o limiar dlr (para Verificação de Seletividade)</u>, com o qual os fabricantes definem o valor máximo de intervenção seguro do disparo de Longo atraso.

Curvas de intervenção tempo-corrente H ø Salvar como... Visualização Abrir... Salvar Excluir Usuários Etiquetas Verificações Opções Opções de desenho para curvas Ver corrente máxima Ver corrente mínima Ver corrente Ia c.i. Ver eletroduto à montante 🗸 Ver eletroduto à jusante Ver intervenção Ente fornecimento Ver aliberação diferencial/falta de terra Ver corrente permissível Icw proteções Ver a partida do motor Ver características do transformador Exibição de grade logarítmica 🗹 Considerar tolerância da proteção Descreve a área entre as curvas Identificar as curvas com o nome de usuário Ver tempos em horas e minutos ✓ Ver uma única escala de corrente e

Até a versão 2021, apenas o valor máximo era representado no gráfico e, às vezes, poderia causar confusão, fugindo do valor de calibração definido para a proteção. A partir da versão 2022 do Ampère, o software representa ao *Longo atraso* com duas curvas: uma curva no valor de calibração e outra no valor de calibração multiplicado pela *Razão dIr*.

Se estiver também associada uma tolerância do disparo de longo atraso, esses valores serão expandidos ainda mais pela tolerância.

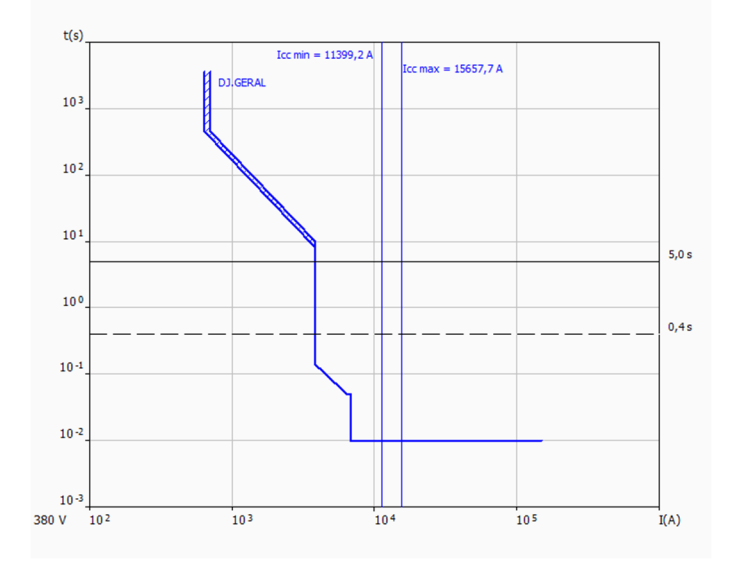

Representação sem tolerância

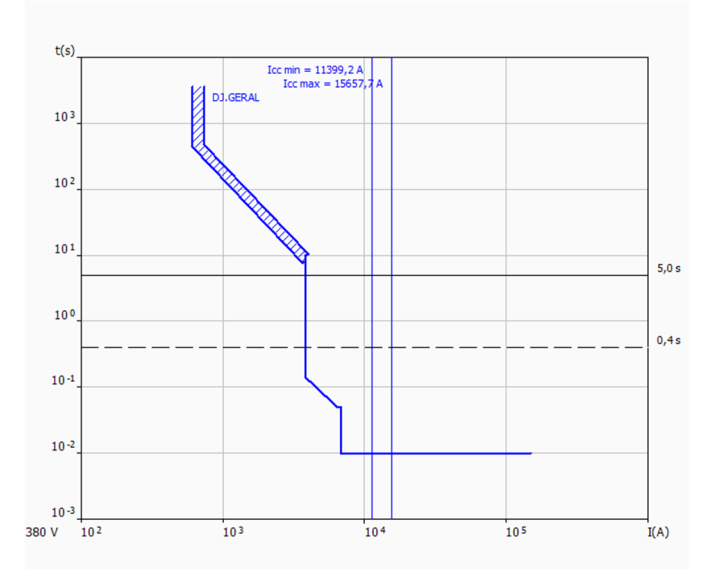

Representação com tolerância

Desenvolvido por:

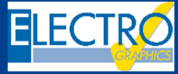

ELECTRO GRAPHICS SIr 35018 – S.Martino di Lupari (PD) – Italy www.electrographics.it

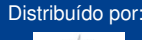

PERENERCY

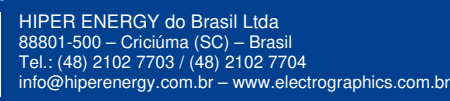